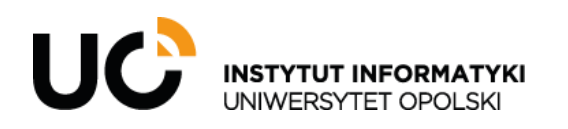

INSTYTUT INFORMATYKI ul. Oleska 48, 45-052 Opole tel.: +48 (77) 452 72 05 fax: +48 (77) 452 72 07 ii@uni.opole.pl informatyka.wmfi.uni.opole.pl

Aby dodać plik do serwera należy go przeciągnąć do prawego okienka w aplikacji.

Aby usunąć plik z serwera należy go zaznaczyć i kliknąć czerwony iks.

| Local <u>M</u> ark <u>F</u> iles <u>C</u> omm   | nands <u>S</u> essio | n <u>O</u> ptions <u>R</u> emote <u>I</u>      | <u>H</u> elp                                                              |                      |                                                              |         |                        |        |                                 |  |
|-------------------------------------------------|----------------------|------------------------------------------------|---------------------------------------------------------------------------|----------------------|--------------------------------------------------------------|---------|------------------------|--------|---------------------------------|--|
| 🖶 🔁 🚔 Synchronize                               | 🗩 🦑 📓                | 🛾 💮 🖓 Queue 🗸                                  | Transfer Settings Def                                                     | ault                 | • 🥵 •                                                        |         |                        |        |                                 |  |
| <b>—</b>                                        |                      |                                                | 🚅 New Session                                                             |                      |                                                              |         |                        |        |                                 |  |
| 🖹 My documents 🔹 🚰 🛛 😨 🗢 🗢 🔹 🔂 🔂 🔂              |                      |                                                |                                                                           |                      | 📃 / <root> 🔻 🖀 👻 🐨 🐨 🔹 👘 👔 🏠 🕼 Find Files 🔒</root>           |         |                        |        |                                 |  |
| 🕼 Upload 👻 📝 Edit 👻 🛒 🕞 Properties 📑 New 🕶 💽 🛨  |                      |                                                |                                                                           |                      | 📑 🔐 Download 👻 📝 Edit                                        | t 🗸 🗙 🏑 | 👌 Properties 🛛 🚔 New 🗣 | + - V  |                                 |  |
| C:\Users\Artur\Documents\                       |                      |                                                |                                                                           |                      | /                                                            |         |                        |        |                                 |  |
| Name                                            | Size                 | Туре                                           | Changed                                                                   |                      | Name                                                         | Size    | Changed                | Rights | Owner                           |  |
| L<br>Niestandardowe szabl<br>Visual Studio 2017 |                      | Parent directory<br>File folder<br>File folder | 12/20/2021 11:56:08 AM<br>12/20/2021 11:56:08 AM<br>12/17/2021 9:23:36 AM |                      | tu ∝<br>i obrazijeg                                          | 55 KB   | 12/20/2021 11:39:50 AM | rw-rr  | 131664                          |  |
| 0 B of 0 B in 0 of 2<br>0 B of 0 B in 0 of 2    |                      |                                                |                                                                           | 1 hidden<br>4 hidden | 54.9 KB of 54.9 KB in 1 of 1<br>54.9 KB of 54.9 KB in 1 of 1 |         |                        | FTP    | 2 hidden<br>0:14:23<br>2 hidden |  |

Aby pobrać plik z serwera należy go przeciągnąć na pulpit lub zaznaczyć go i kliknąć przycisk "download".

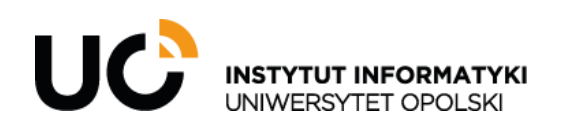

INSTYTUT INFORMATYKI ul. Oleska 48, 45-052 Opole tel.: +48 (77) 452 72 05 fax: +48 (77) 452 72 07 ii@uni.opole.pl informatyka.wmfi.uni.opole.pl

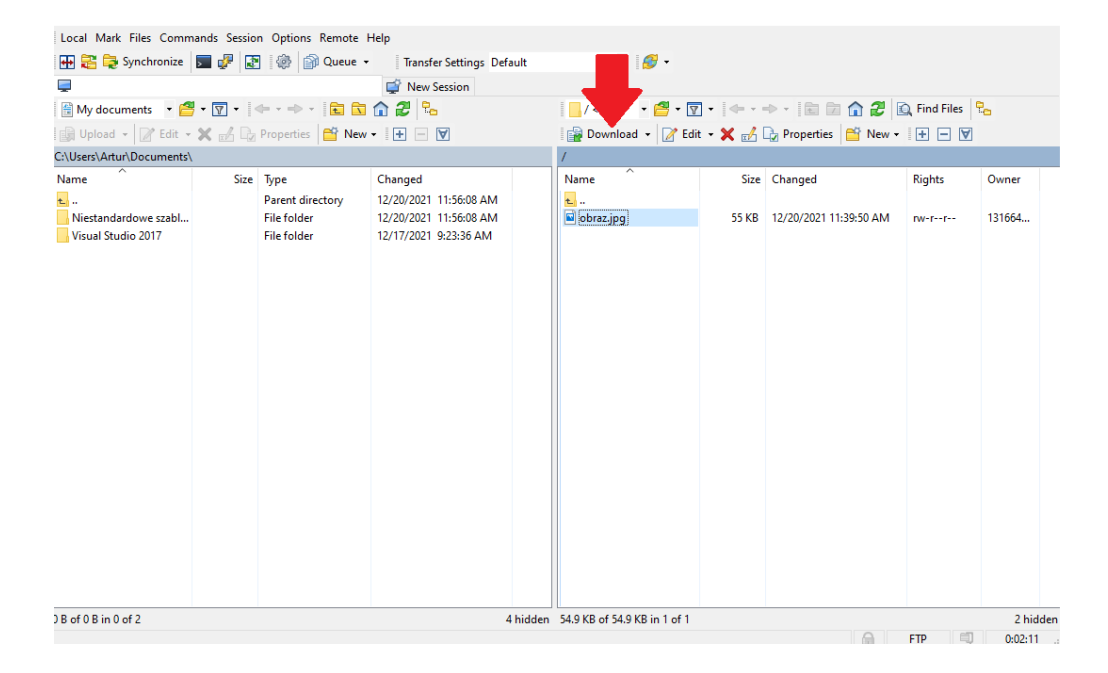

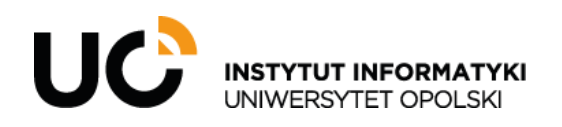

INSTYTUT INFORMATYKI ul. Oleska 48, 45-052 Opole tel.: +48 (77) 452 72 05 fax: +48 (77) 452 72 07 ii@uni.opole.pl informatyka.wmfi.uni.opole.pl

Jeśli ktoś inny doda plik który chcemy pobrać i aplikacja WinSCP jest przez nas w tym momencie używana to musimy ją odświeżyć

| Name                     | Size  | Changed                | Rights | Owner    |  |  |  |  |  |  |  |
|--------------------------|-------|------------------------|--------|----------|--|--|--|--|--|--|--|
| ⊾<br>🖬 obraz.jpg         | 55 KB | 12/20/2021 11:39:50 AM | rw-rr  | 131664   |  |  |  |  |  |  |  |
|                          |       |                        |        |          |  |  |  |  |  |  |  |
|                          |       |                        |        |          |  |  |  |  |  |  |  |
|                          |       |                        |        |          |  |  |  |  |  |  |  |
|                          |       |                        |        |          |  |  |  |  |  |  |  |
|                          |       |                        |        |          |  |  |  |  |  |  |  |
|                          |       |                        |        |          |  |  |  |  |  |  |  |
|                          |       |                        |        |          |  |  |  |  |  |  |  |
| 0 B of 54.9 KB in 0 of 1 |       |                        |        | 2 hidden |  |  |  |  |  |  |  |
|                          |       |                        | FTD 01 | 0.01.40  |  |  |  |  |  |  |  |